# Juniper SRX 日本語マニュアル

# Antivirus の CLI 設定

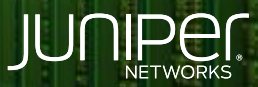

Driven by Experience

THE OWNER WATCHING

はじめに

- ◆ 本マニュアルは、アンチウイルスの CLI 設定について説明します
- ◆ 手順内容は SRX300、Junos 21.2R3-S2 にて確認を実施しております
- ◆ 実際の設定内容やパラメータは導入する環境や構成によって異なります

各種設定内容の詳細は下記リンクよりご確認ください

https://www.juniper.net/documentation/

◆ 他にも多数の SRX 日本語マニュアルを「ソリューション&テクニカル情報サイト」に掲載しております

https://www.juniper.net/jp/ja/local/solution-technical-information/security.html

2

デフォルトの UTM ポリシー (junos-av-policy)を使用してアンチウィルス機能を設定する方法について説明します

- サポートされているプロトコル HTTP、HTTPS(SSL Forward Proxy)、FTP、SMTP、IMAP、POP3
- ※ 19.4R1 以降では以下のプロトコルもサポート パッシブモード FTPS、SMTPS、IMAPS、POP3S
- サポートされているファイル形式
   exe、zip、rar、swf(shockwave flash)、pdf、ole2(doc、xls)

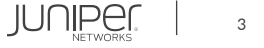

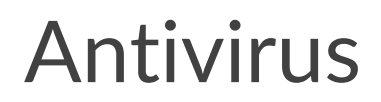

### 1. インストールされているライセンスを確認します

| user@srx> show system<br>License usage: | license               |                            |                         |                     |  |
|-----------------------------------------|-----------------------|----------------------------|-------------------------|---------------------|--|
| Feature name<br>dynamic-vpn             | Licenses<br>used<br>0 | Licenses<br>installed<br>2 | Licenses<br>needed<br>0 | Expiry<br>permanent |  |
| Licenses installed: n                   | one                   |                            |                         |                     |  |

ライセンスをインストールします
 ※ライセンスキーをコピー&ペースト(最後に Ctrl + D を入力)

user@srx> request system license add terminal

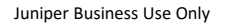

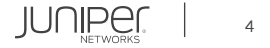

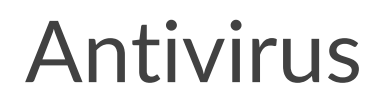

### 3. インストールしたライセンスを確認します (Anti Virus with Sophos Engine)

| user@srx> show system license   |              |               |             |                         |
|---------------------------------|--------------|---------------|-------------|-------------------------|
| License usage:                  |              |               |             |                         |
|                                 | Licenses     | Licenses      | Licenses    | Expiry                  |
| Feature name                    | used         | installed     | needed      |                         |
| dynamic-vpn                     | 0            | 2             | 0           | permanent               |
| av key sophos engine            | 0            |               | 0           | 2022-07-31 00:00:00 UTC |
|                                 |              |               |             |                         |
| Licenses installed:             |              |               |             |                         |
| License identifier: JUNOSXXXX   | XXXX         |               |             |                         |
| License version: 4              |              |               |             |                         |
| Valid for device: XXXXXXXXXXXXX | Х            |               |             |                         |
| Customer ID: Juniper Internal   |              |               |             |                         |
| Features:                       |              |               |             |                         |
| av key sophos engine - Anti     | Virus with   | Sophos Engine |             |                         |
| date-based, 2022-05-31 00       | :00:00 UTC - | 2022-07-31 0  | 0:00:00 UTC |                         |
|                                 |              |               |             |                         |

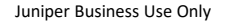

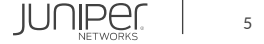

#### 4. anti-virus タイプを設定します

user@srx# set security utm default-configuration anti-virus type sophos-engine

#### 5. UTM Policy を適用します

user@srx# set security policies from-zone trust to-zone untrust policy T2U match source-address any user@srx# set security policies from-zone trust to-zone untrust policy T2U match destination-address any user@srx# set security policies from-zone trust to-zone untrust policy T2U match application any user@srx# set security policies from-zone trust to-zone untrust policy T2U then permit application-services utm-policy junos-avpolicy

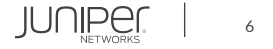

### 設定の確認

| user@srx# show<br>security {      |
|-----------------------------------|
| 1)tm {                            |
| default-configuration {           |
| anti-virus {                      |
| type sophos-engine:               |
| }                                 |
|                                   |
| }<br>,                            |
| policies {                        |
| from-zone trust to-zone untrust { |
| <pre>policy T2U {</pre>           |
| match {                           |
| source-address any;               |
| destination-address any;          |
| application any;                  |
|                                   |
| then {                            |
| permit {                          |
| application-services {            |
| utm-policy junos-av-policy;       |
|                                   |
|                                   |
| }                                 |
|                                   |
| }                                 |
| }                                 |
| }                                 |
|                                   |

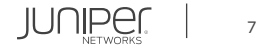

ステータスの確認

user@srx> show security utm anti-virus status
UTM anti-virus status:

Anti-virus key expire date: 2022-07-31 09:02:33 Update server: https://update.juniper-updates.net/SAV/ Interval: 1440 minutes Pattern update status: next update in 1438 minutes Last result: new database downloaded Forwarding-mode: continuous delivery Scan engine type: sophos-engine Scan engine information: last action result: No error Anti-virus signature version: 1.13 (1.02)

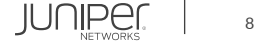

カウンターの確認

| user@srx> show security utm | anti-virus statist | ics      |        |
|-----------------------------|--------------------|----------|--------|
| UTM Anti Virus statistics:  |                    |          |        |
|                             |                    |          |        |
|                             |                    |          |        |
| Intelligent-prescreening pa | issed: U           |          |        |
| MIME-whitelist passed:      | 0                  |          |        |
| URL-whitelist passed:       | 0                  |          |        |
| Session abort:              | 0                  |          |        |
| Scan Request.               |                    |          |        |
| Scall Request.              |                    |          |        |
|                             |                    |          |        |
| Total Clean                 | Threat-found       | Fallback |        |
| 26 14                       | 12                 | 0        |        |
|                             |                    |          |        |
| Fallback:                   |                    |          |        |
|                             | Iog-and-Permit     | Block    | Dermit |
|                             |                    | BIOCK    | reimic |
| Engine not ready:           | 0                  | 0        | 0      |
| Out of resources:           | 0                  | 0        | 0      |
| Timeout:                    | 0                  | 0        | 0      |
| Maximum content size:       | 0                  | 0        | 0      |
| Too many requests.          | 0                  |          |        |
|                             | <br>               | 0        | 0      |
| Decompress error:           | 0                  | 0        |        |
| Others:                     | 0                  | Ö        | 0      |
|                             |                    |          |        |

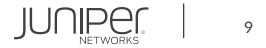

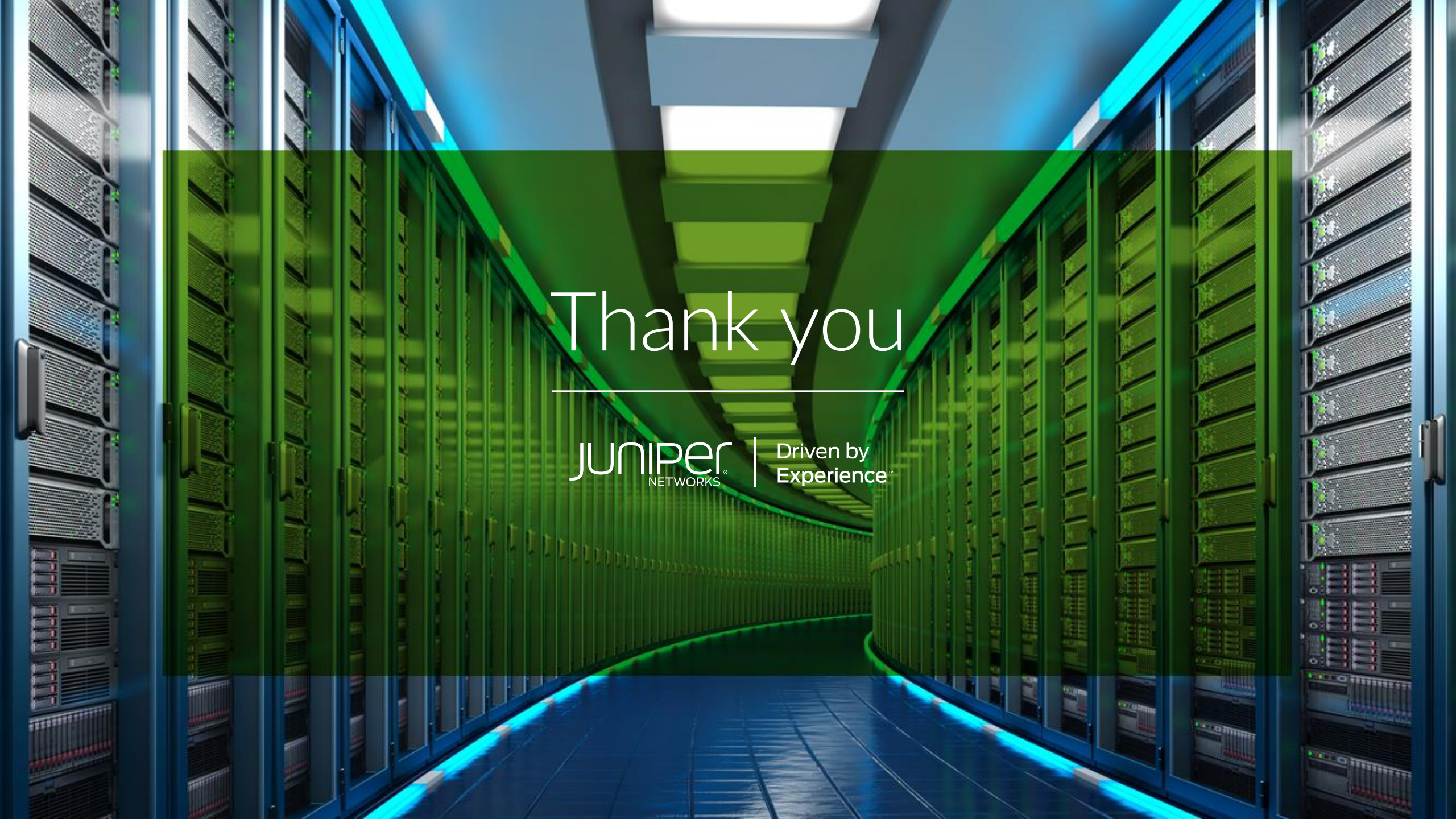